## Formulaire soins techniques spécifiques

## Fiche patient > onglet [Formulaires]

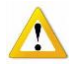

Remarque : L'onglet [Tous les formulaires] permet de visualiser la liste des documents enregistrés mais ils ne sont ni consultables, ni modifiables et ni imprimables.

A gauche de la fenêtre, sélectionner le sous onglet [Soins spécifiques]

Pour ouvrir un nouveau dossier, cliquer sur le bouton "Nouveau" dans le bas de la fenêtre ou double cliquer dans la fenêtre.

Pour consulter ou modifier des données d'un dossier, double cliquer sur sa ligne.

Compléter les rubriques en cliquant sur les différents onglets. Enregistrer les opérations.

| 30                                                                        | Gestion des Patients : ARQUETTE ROSANNA                                                    |  |  |  |  |  |  |
|---------------------------------------------------------------------------|--------------------------------------------------------------------------------------------|--|--|--|--|--|--|
| Dr 🐴 🕵                                                                    |                                                                                            |  |  |  |  |  |  |
| Fermer Recher Détail                                                      | Nouveau Enregis Suppri Précéd Suivant Imprimer Echéan EID                                  |  |  |  |  |  |  |
| 🚰 Fiche patient 🛛 💆                                                       | Historique 💽 Prescriptions 🔁 Dossier infirmier 🛄 Formulaires 🚺 Propriétes                  |  |  |  |  |  |  |
| Tous les formulaires                                                      | Date Prestataire Prescripteur Accord Date accord                                           |  |  |  |  |  |  |
| Echelles de Katz (A.3)                                                    | 3) 01/11/2012 MARCEAU Sophie (1) DAUDET Alphonse                                           |  |  |  |  |  |  |
| DSM III-R (A.2)                                                           | Soins spécifiques : AROLIETTE ROSANNA – 🗆 🗙                                                |  |  |  |  |  |  |
| Soins Palliatifs (A.6)                                                    |                                                                                            |  |  |  |  |  |  |
| Soins Spécifiques                                                         |                                                                                            |  |  |  |  |  |  |
| Certificats médicaux                                                      | premier pourvoauj cinegis Suppri Preced Suivante amprimer cirvo                            |  |  |  |  |  |  |
|                                                                           | Soms spécifiques                                                                           |  |  |  |  |  |  |
|                                                                           |                                                                                            |  |  |  |  |  |  |
|                                                                           | Prescripteur                                                                               |  |  |  |  |  |  |
|                                                                           | Date du document 15/12/2016                                                                |  |  |  |  |  |  |
|                                                                           | Mise en place et surveillance d'une perfusion   Intraveineuse   Sous-cutanée               |  |  |  |  |  |  |
|                                                                           | Date de début de la prestation pendant une période de jours semaines O mois                |  |  |  |  |  |  |
|                                                                           | à raison de jours semaines mois Quantité mil par 24 heures gouttes par minute              |  |  |  |  |  |  |
| du liquide Spécifications                                                 |                                                                                            |  |  |  |  |  |  |
|                                                                           | Administration et surveillance de l'alimentation parentérale                               |  |  |  |  |  |  |
| Date de début de la prestation pendant une période de jours semaines mois |                                                                                            |  |  |  |  |  |  |
|                                                                           | à raison de 📄 jours 🔿 semaines 🔿 mois 🛛 Quantité 🔄 🖓 ml par 24 heures 🔿 gouttes par minute |  |  |  |  |  |  |
|                                                                           | du liquide Spécifications                                                                  |  |  |  |  |  |  |
|                                                                           | Accord                                                                                     |  |  |  |  |  |  |
|                                                                           |                                                                                            |  |  |  |  |  |  |
|                                                                           |                                                                                            |  |  |  |  |  |  |
|                                                                           | MyCareNet                                                                                  |  |  |  |  |  |  |
|                                                                           | Statut du document En attente                                                              |  |  |  |  |  |  |
|                                                                           | Nouveau                                                                                    |  |  |  |  |  |  |
|                                                                           |                                                                                            |  |  |  |  |  |  |

| Exemple pour encoder la fréquence |             |           |                                     |  |  |
|-----------------------------------|-------------|-----------|-------------------------------------|--|--|
| Pour 7 fois par semaine           | à raison de | 7  ours   | $\bigcirc$ semaines $\bigcirc$ mois |  |  |
| Pour 3 fois par semaine           | à raison de | 3 O jours | ● semaines ○ mois                   |  |  |
| Pour 5 fois par mois              | à raison de | 5 O jours | 🔿 semaines 💿 mois                   |  |  |

Un aperçu avant impression est disponible. Il n'est pas possible d'effectuer une correction sur l'aperçu, c'est au niveau de la fiche d'encodage qu'il faut réaliser la correction.

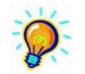

Par défaut, la liaison entre la demande de soins techniques spécifiques et l'historique de la fiche Patient est réalisée. Vous pouvez la désactiver dans le menu Paramétrage onglet [Préférences] (irréversible).

## **Echéancier**

Le processus d'envoi des formulaires aux mutualités se réalise via MyCareNet. Des documents propres à ces fonctions sont décrits dans la partie MC.

Tout dysfonctionnement peut avoir des conséquences sur les honoraires demandés.

Le premier consiste à oublier de renouveler le formulaire. Le suivant consiste à ne pas avoir envoyé le formulaire préparé. Pour pallier à ces cas de figure, un échéancier s'avère un outil très important.

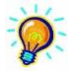

Un échéancier apparaît à l'ouverture du programme. Il contient toutes les fins des formulaires. L'information est affichée par défaut 7 jours avant et 7 jours après l'échéance.

Cette période de délai peut être modifiée dans le paramétrage du programme au menu des préférences.

Affichage formulaires à renouveller 💿 Oui 🔿 Non 🛛 7 🚭 jours avant 🛛 7 🚭 jours après

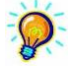

Un échéancier est également disponible dans la fiche « Patient »

| 33                         | C                                     | Gestion des Patients : BAYE M       | ARIE – 🗖 🗙         |
|----------------------------|---------------------------------------|-------------------------------------|--------------------|
| Fermer Recher Détail Nouv  | ) 🗹 🏂 ┥<br>/eau Enregis Suppri Précéd | ▶ 🗁 🐼 😽<br>Suivant Imprimer Echéan. |                    |
| 🜠 Fiche patient 👪 Historie | que 主 Prescriptions                   | 🔁 Dossier infirmier 🛛 🐧 Formu       | aires 🔯 Propriétés |
| Tous les formulaires       | ate Prestataire                       | Prescripteur                        | Accord Date accord |
| Echelles de Katz (A.3) 2   | 8/12/2016 MARCEAU Sophie (1)          | DAUDET Alphonse                     |                    |

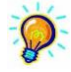

Il est possible de réaliser un relevé des formulaires à renouveler dans le menu « Impression des documents à la rubrique Divers > Formulaires à renouveler.

| Fermer Effacer Recher Imprimer Expor                                                                                                    | E 🔁 🔞<br>r Excel Pdf Configu                                                                                                    |  |  |  |  |  |
|----------------------------------------------------------------------------------------------------|----------------------------------------------------------------------------------------------------|--|--|--|--|--|
| A Pegate simplifé     A Douraides recettes     A Douraides recettes     A Planning des sons     Pending des sons     Pending des s | Dates de fin des formulaires : du <u> 16-12-16</u> (#) au (28/01/2017) (#)                                                                                      |  |  |  |  |  |
| <u>Formulaires à renouveler</u><br>18/12/2018 -> 28/01/2017                                                                                                    |                                                                                                    |  |  |  |  |  |
| ECHELLES DE KATZ<br>Patient<br>LONGORIA EVA<br>BARDOT JULIETTE<br>DELONALAIN<br>BROSNAM PIERCE                                                                                                    | Fin du formulaire         Forfait           13/12/2016         T2           25/12/2016         A           25/12/2016         T7           31/12/2016         C |  |  |  |  |  |

Ne pas oublier de cliquer sur le bouton « rechercher »

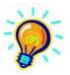

Il est possible de réaliser un relevé des formulaires préparés mais pas encore envoyés dans le menu « Impression des documents à la rubrique Divers > Formulaires à envoyer.

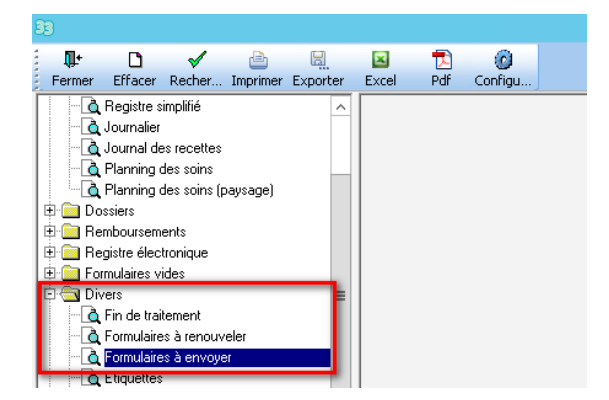

Ne pas oublier de cliquer sur le bouton « rechercher »